## Instrukcja obsługi ProgPocztowy

1. Ustawienia modułu ProgPocztowy

Aby skorzystać z nowego interfejsu modułu prog pocztowy należy włączyć opcję:

✓ Nowy interfejs OOM (skrót Outlook Object Model)

Daje to bezpośredni dostęp do programu Microsoft Outlook (inni programy pocztowe są w tym trybie nie obsługiwane).

Zmienia się sposób oznaczania maili, które były przetworzone. Opcja ZAZNACZ JAKO PRZECZYTANE jest zmieniona na PRZENIEŚ DO FOLDERU PRZECZYTANE (HUZAR\_Inbox), wynika to z tego że OOM nie umożliwia zmiany statusu listu na przeczytane. W z wiązku z tym wszystkie przetworzone maile będzie można znaleźć w Outlook'u w folderze HUZAR\_Inbox.

| - Ochrona programu                                                                                                    | Dodatkowe moduły : 🕘 · m                                                                                                    | noduły zablokowane przez użytkownika                         |
|----------------------------------------------------------------------------------------------------|----------------------------------------------------------------------------------------------------|--------------------------------------------------------------|
| <ul> <li>Kontrola haseł</li> <li>użytkowników</li> <li>bazy danych</li> <li>SAD</li> <li>Wygląd i edycja</li> <li>Domyślne wartości</li> </ul>                                                                                                    | L.p. Nazwa modułu<br>1. Moduł programu pocztoweg                                                                                                    | Wersja Blokuj I<br>go 1.03 (<br>Za <u>b</u> lokuj<br>Odśwież |
| Wydruk i wysyłka     Zawiadomienie WPR1     Zawiadomienie WPR1     Archiwum     Dodatkowe moduły     Systemy     System ''Celina''     Adresy email     Opcje dodatkowe     ECS Niewizualny     Połączenie z Internetem     Konta email     Taryfa Celna     Dod. pola edycji     Szablony wydruków     Aktualizacje     Podpis elektroniczny     Wysyłka kom. do klientów     Powiadomienia importowe | Konfiguracja programu po<br>KONFIGUITAC<br>V Nowy inter<br>Zaloguj pr<br>Login :<br>DI<br>Hasło :<br>Przed wys<br>Odbieraj t<br>Po przetworzeniu wia<br>V Przenieś d | adomość                                                      |

#### 2. Ustawienie opcji MicrosoftOutlook

2.1 Należy przejść do menu: Narzędzia -> Opcje i ustawić w zależności od potrzeb:

### - Usuwanie pozycji z "Elemety usunięte"

# - Przy włączonej opcji ProgPocztowy "Nowy interfejs", Outlook musi być domyslnym programem pocztowym

| Opcje                                                                                                    |                                             |  |  |  |
|----------------------------------------------------------------------------------------------------|---------------------------------------------|--|--|--|
| Preferencje Ustawienia poczty Format poczty Pisownia                                                                                                    | Inne Pełnomocnicy                           |  |  |  |
| Ogólne                                                                                                    |                                             |  |  |  |
| <ul> <li>Deczyń program Outlook domyślnym programem kontaktów i kalendarza.</li> </ul>                                                                       | amykania programu.:<br>I dla poczty e-mail, |  |  |  |
| Programy <u>d</u> omyślne Op                                                                                                    | oc <u>je</u> zaawansowane                   |  |  |  |
| Autoarchiwizacja                                                                                                    |                                             |  |  |  |
| Zarządza rozmiarem skrzynki pocztowej przez usuwanie starych elementów<br>lub przenoszenie ich do pliku archiwum oraz przez usuwanie elementów<br>wygasłych. |                                             |  |  |  |
|                                                                                                    | <u>A</u> utoarchiwizacja                    |  |  |  |
| Okienka programu Outlook                                                                                                    |                                             |  |  |  |
| Dostosuj opcje okienek programu<br>Outlook.                                                                                                    | D <u>ki</u> enko nawigacji                  |  |  |  |
|                                                                                                    | Okie <u>n</u> ko odczytu                    |  |  |  |
| Pasel                                                                                                    | k zadań do wykonania                        |  |  |  |
| Nazwiska osób                                                                                                    |                                             |  |  |  |
| 🗛 🗌 Wyświetl stan online obok nazwiska osoby                                                                                                    |                                             |  |  |  |
| <ul> <li>Wyświetl stan online w polach Do i DW tylko wtedy, gdy wskaźnik<br/>myszy znajduje się na nazwisku osoby</li> </ul>                                 |                                             |  |  |  |
|                                                                                                    |                                             |  |  |  |
|                                                                                                    |                                             |  |  |  |
|                                                                                                    | OK Anuluj Zastosuj                          |  |  |  |

2.2 Należy przejść do menu: Narzędzia -> Centrum zaufania i ustawić opcje:

### - NIGDY nie ostrzegaj mnie o podejrzanych działaniach – zalecane przez Microsoft

| C | entrum zaufania                                                                                                    | ि <b>२</b>                                                                                                    |
|---|----------------------------------------------------------------------------------------------------|----------------------------------------------------------------------------------------------------|
|   | entrum zaufania<br>Zaufani wydawcy<br>Dodatki<br>Opcje prywatności<br>Zabezpieczenia poczty e-mail<br>Obsługa załączników<br>Pobieranie automatyczne<br>Bezpieczeństwo makr<br>Dostęp programowy | Zabezpieczenia dostępu programowego         Użyj następujących ustawień, aby określić, czy mają być wyświetlane ostrzeżenia o podejrzanych działaniach, gdy inny program próbuje wykonać następujące czynności dostępu programowego:         Użyskiwanie dostępu do książki adresowej i informacji o adresie e-mail.         Wysyłanie wiadomości e-mail w imieniu użytkownika.         Ostrzegaj mnie o podejrzanych działaniach, gdy oprogramowanie antywirusowe jest nieaktywne lub nieaktuaine (załecane)         Zawsze ostrzegaj mnie o podejrzanych działaniach         Wjigdy nie ostrzegaj mnie o podejrzanych działaniach (niezałecane)         Stan oprogramowania antywirusowego: Prawidłowe |
|   |                                                                                                    | OK Anuluj                                                                                                    |

2.3 Wybór domyślnego profilu w Microsoft Outlook:

- Należy przejść do panelu sterowania: Konta użytkownika -> Poczta ->Pokaż Profile i ustawić domyslny profil pocztowy.

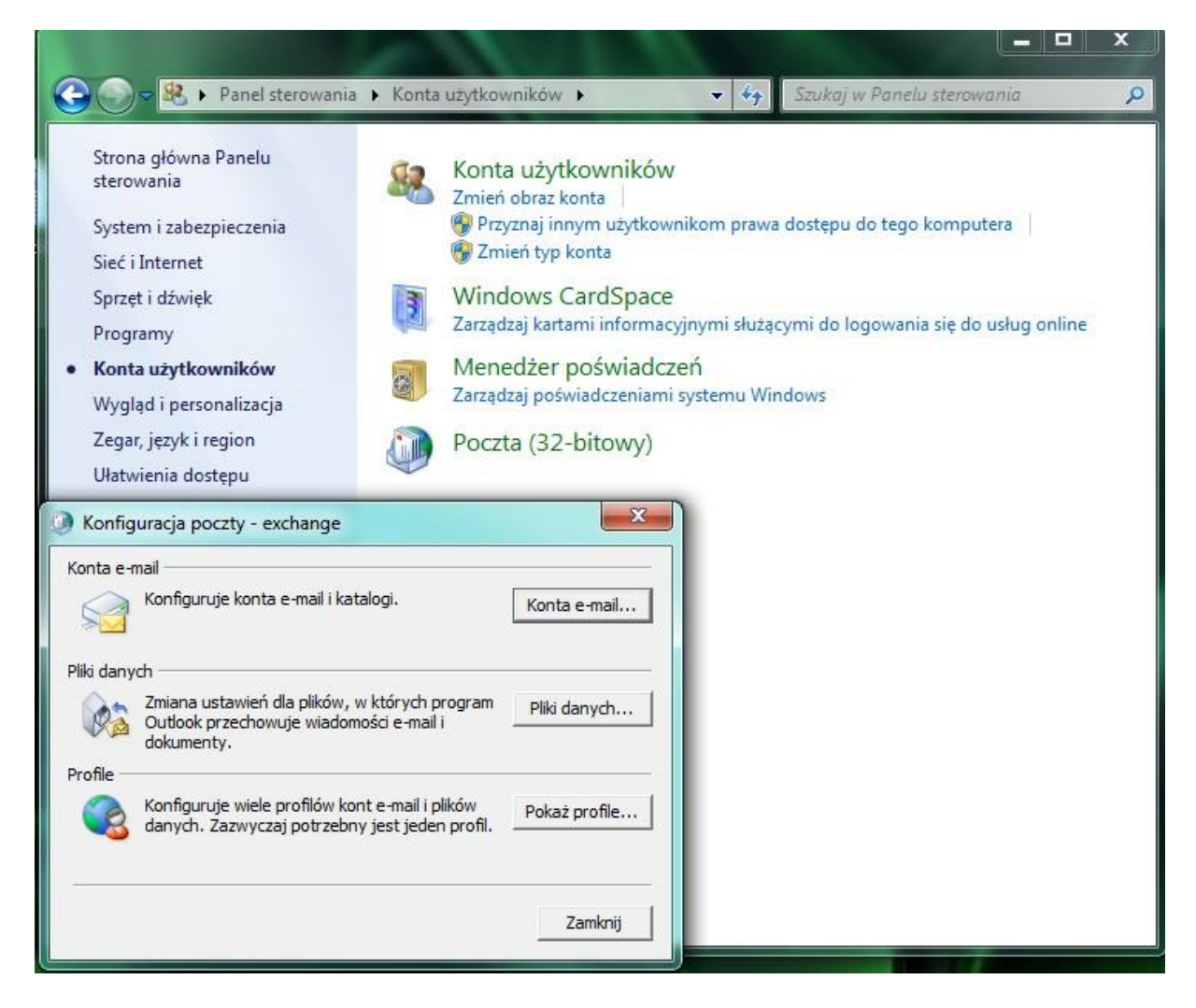

| Poczta                                                                                                    |  |  |
|----------------------------------------------------------------------------------------------------|--|--|
| Ogólne                                                                                                    |  |  |
| Następujące pr <u>o</u> file są zainstalowane na tym komputerze:                                                                                                    |  |  |
| exchange<br>Outlook<br>OUTLOOK GMAIL<br>Outlook ONET                                                                                                    |  |  |
| Dodaj       Uguń       Właściwości       Kopiuj         Podczas uruchamiania programu Microsoft Office Outlook użyj tego profilu: <ul> <li>Monituj o profil, który ma być używany</li> <li>Zawsze używaj tego profilu</li> <li>exchange</li> </ul> |  |  |
| OK Anuluj <u>Z</u> astosuj                                                                                                    |  |  |